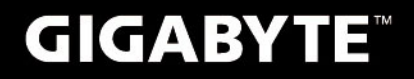

# S1082

# USER'S MANUAL 使用手冊

● 繁體中文

V3.0

BC

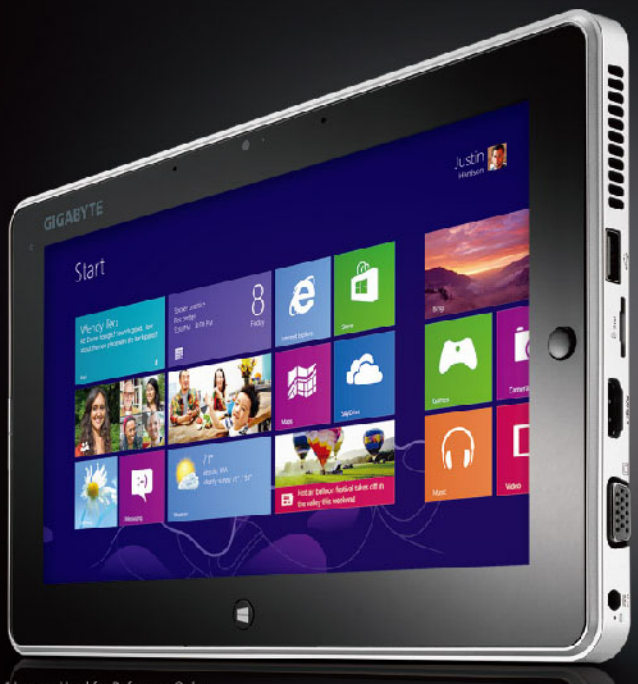

Images Used for Reference Only

# 感謝您選擇技嘉平板電腦!

為協助您順利使用技嘉平板電腦,我們特地設計此說明。如果您需要更多關於電腦功能,歡迎上技嘉官方網站www.gigabyte.tw查詢。產品實際規格以出貨為準,如有異動恕不另行通知。

# 首次使用 GIGABYTE 技嘉平板電腦

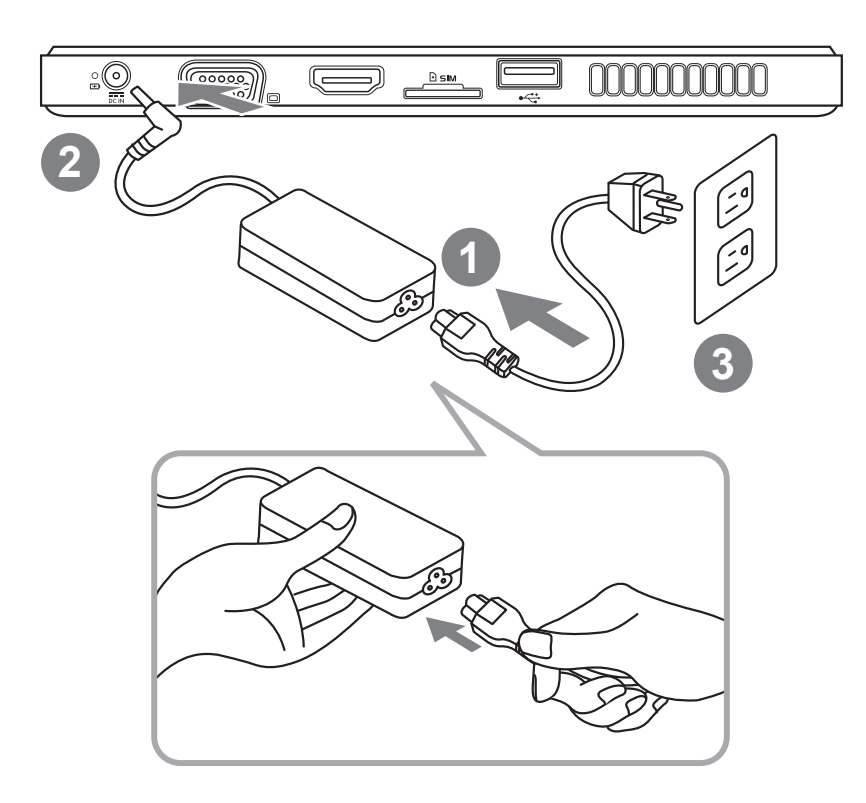

1 將電源線接上電源轉換器。

- 2 將電源轉換器連接到電腦的電源插孔。
- 3 將電源轉換器插入電源插座。
- 4 待電源指示燈亮起後,按下電源按鈕以啟動平板電腦。

# GIGABYTE 技嘉平板電腦導覽

正視圖

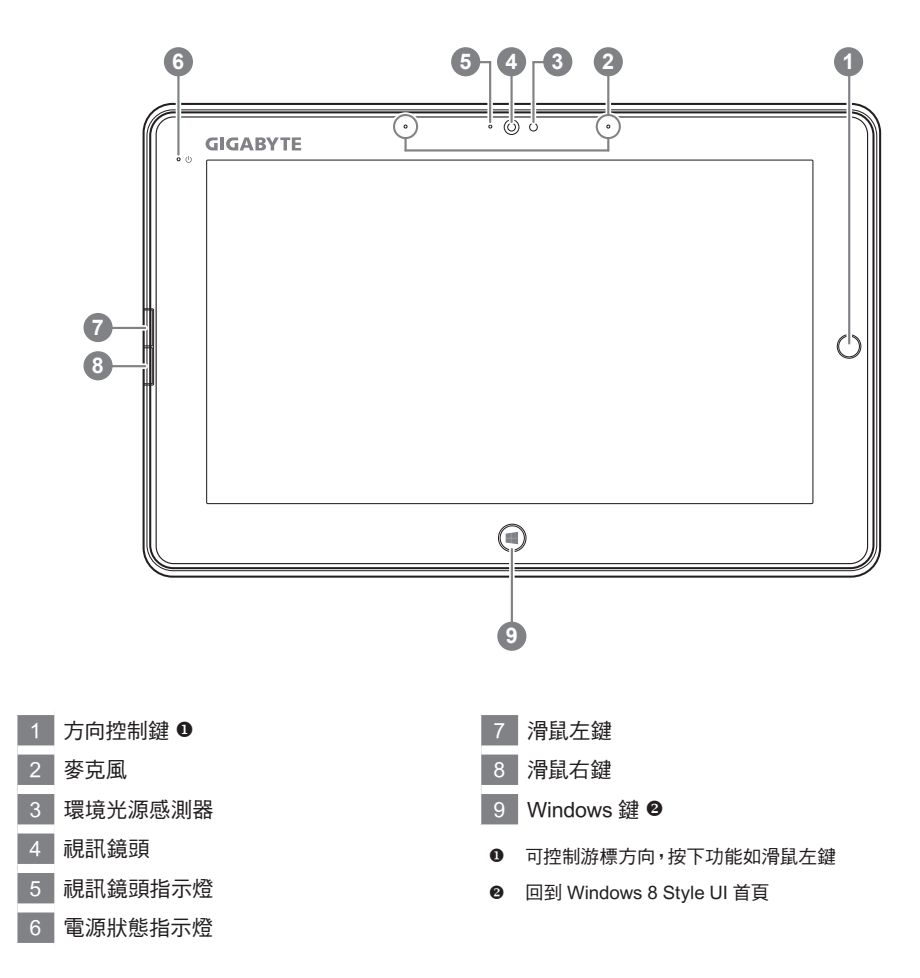

小秘訣:同時按下"滑鼠左鍵+滑鼠右鍵+方向控制鍵",功能等同"Ctrl+Alt+Del"。

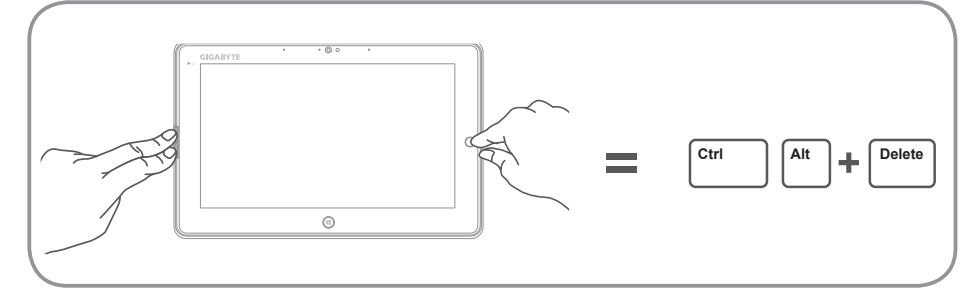

2 繁體中文

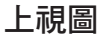

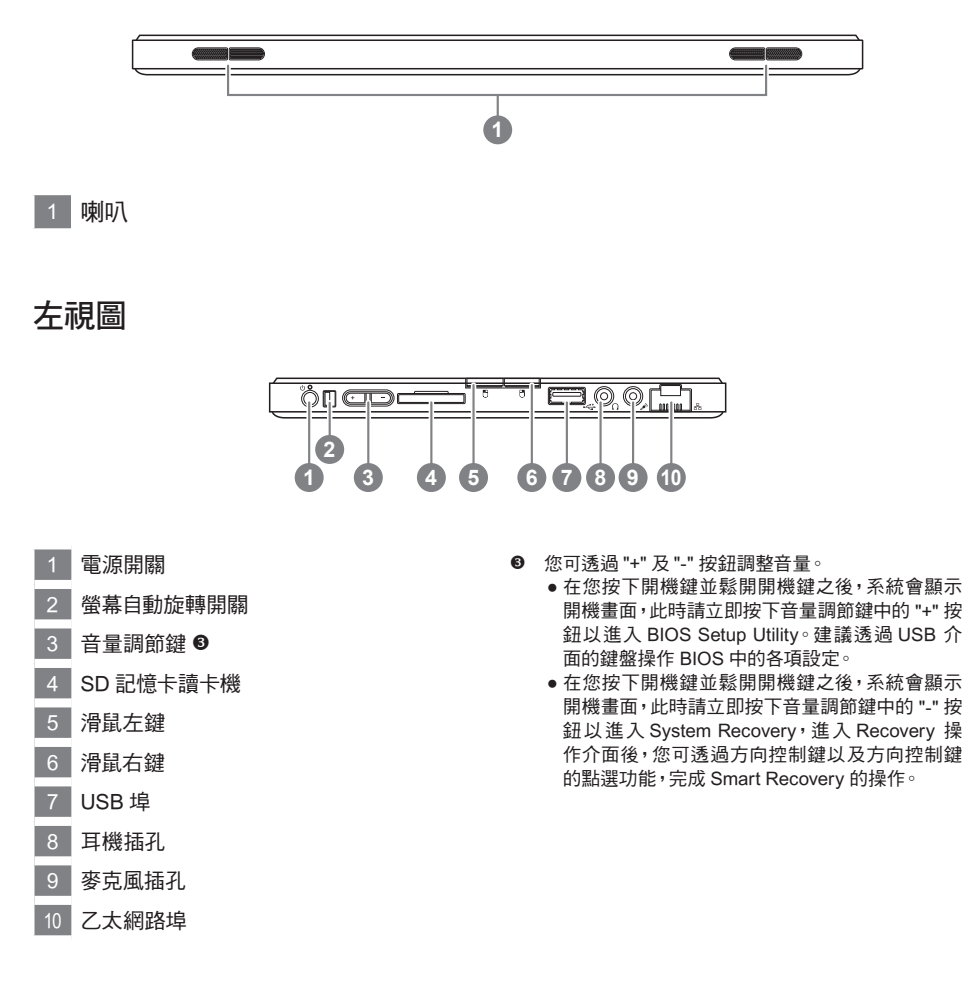

小秘訣: 關機狀態時按下平板電腦旁的音量控制鍵 "-", 可在螢幕顯示剩餘的電池使用量。

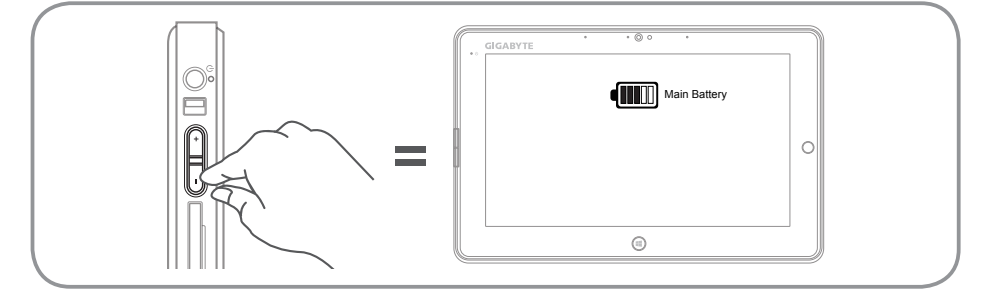

繁體中文

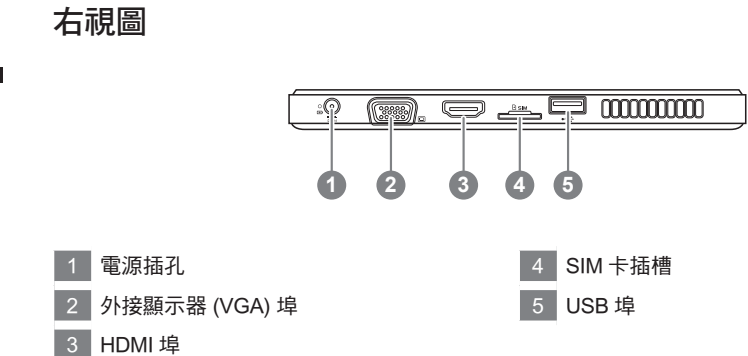

# 下視圖

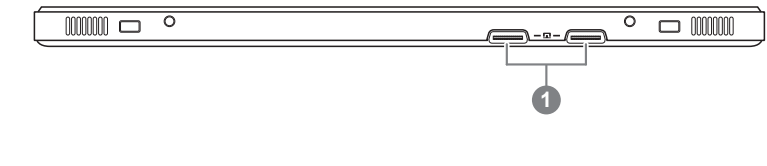

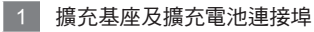

# 繁體中文

4

# GIGABYTE Smart Manager

若您購買的電腦出貨已搭載 Windows<sup>®</sup> 作業系統,您可以於桌面上雙擊 Smart Manager 捷徑圖示啟動 GIGABYTE Smart Manager 軟體,您可透過 Smart Manager 簡易的圖示介面,輕鬆校調系統相關設定。請注意 Smart Manager 使用介面、圖示及功能將隨您購買的機種、軟體版本而有所變更,使用方式請依實際所搭載的 Smart Manager 版本操作。

# GIGABYTE Driver Update Utility

若您購買的電腦出貨已搭載 Windows<sup>®</sup> 作業系統,您可以於桌面上雙擊 Driver Update Utility 捷徑 圖示啟動 GIGABYTE Driver Update Utility 軟體。GIGABYTE Driver Update Utility 可以自動線上 搜尋各硬體最新版本的驅動程式並下載。使用者可以透過此軟體辨示機器與線上各硬體的驅動程 式的版本,並決定是否下載安裝。

# ■ 啟動 GIGABYTE BIOS Setup Utility

在您按下開機鍵並鬆開開機鍵之後,系統會顯示開機畫面,此時請立即按下音量調節鍵中的 "+" 按 鈕以進入 BIOS Setup Utility,建議可透過 USB 介面的鍵盤操作 BIOS 中的各項設定。

# 系統還原使用說明

# 系統還原(修復您的筆記型電腦作業系統)

當作業系統使用上出現不穩定的情況,筆記型電腦原廠出貨的儲存裝置裡有一個隱藏磁區,其內容為 作業系統的完整備份映像檔,可以用來救援系統將儲存裝置裡的作業系統還原到出廠預設值。

# 1 注意

- 如果儲存裝置有被更換過或刪除該隱藏磁區,還原功能將無法使用,需送維修中心還原。
- 出廠規格為預搭作業系統時才有此還原功能,若是DOS銷售則不提供此功能。

# 啟動系統還原

系統還原功能是筆記型電腦出廠時被預先安裝的。該選項可以啟動Windows故障還原工具,重新安裝 作業系統為出廠預設值。

以下為簡要介紹如何啟動還原工具,並開始還原系統。

 $\wedge$ 

執行還原前請注意

確認筆記型電腦已接上外接電源,還原系統會花費幾分鐘的時間。

# Windows 7系統還原說明

1 關機並重新啟動筆記型電腦。

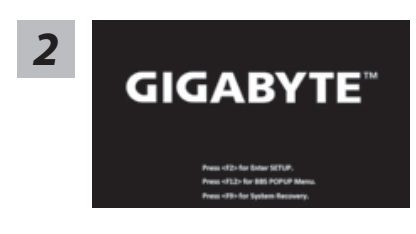

在您按下開機鍵並鬆開開機鍵之後,系統會顯示開機 畫面,此時請立即按下音量調節鍵中的"-"按鈕以進入 System Recovery,進入Recovery 操作介面後,您可透 過方向控制鍵以及方向控制鍵的點選功能,完成Smart Recovery 的操作。

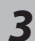

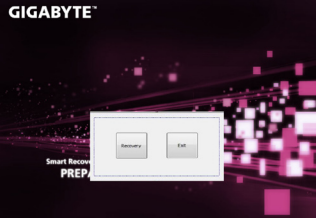

進入還原系統模式,工具列會有還原選項,如您確定要系統 還原,點選"Recovery"執行。

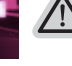

注意

一選擇還原後,所有原本的個人資料與檔案將被刪除, 並還原系統及儲存裝置至出廠預設值。

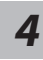

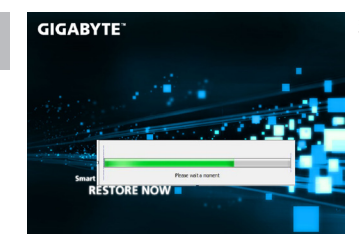

還原視窗開啟並進行系統還原,在這之時請確認接上變壓 器確保電力無慮,並請勿關閉電源。

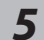

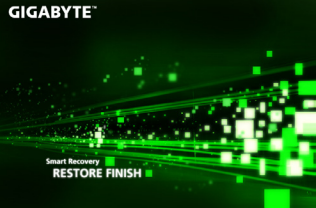

當完成系統還原時即可重新啟動筆記型電腦。

7

# Windows 8系統還原說明

**關機並重新啟動筆記型電腦。** 

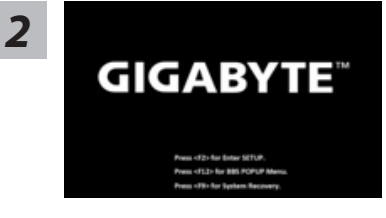

在您按下開機鍵並鬆開開機鍵之後,系統會顯示開機 畫面,此時請立即按下音量調節鍵中的"-"按鈕以進入 System Recovery,進入Recovery 操作介面後,您可透 過方向控制鍵以及方向控制鍵的點選功能,完成Smart Recoverv 的操作。

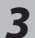

Cahosose your keyboard

點擊Choose your keyboard layout - 選擇您的鍵盤語系。 請點擊 "See more keyboard layouts" 至第三頁面選擇 "Chinese (traditional) - US" 為繁體中文。

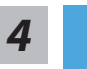

選擇 "Troubleshoot" 進入系統還原及進階選項。 (您也可以選擇 "Continue" 直接進入Windows 8作業系統,先行備份個人資料與 檔案再作還原∘或選擇 "Turn off your PC" 關機並重新啟動筆記型電腦。)

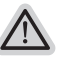

#### 系統還原有兩種方式可供選擇

• Refresh your PC - 重置電腦設定值 如果電腦因軟體或設定值不佳而不穩定,您可以重設電腦設定值而不遺失個人檔案。

• Reset your PC - 復原電腦 如果電腦因軟體或設定值不佳而不穩定,您可以復原電腦為出廠預設值並移除所 有個人檔案。 注意:將會遺失所有的個人資料與檔案。

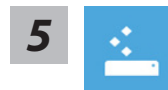

### ■ 選擇Refresh your PC - 重置電腦設定值

【按下"Next"繼續下一步】>【選擇要被還原的作業系統】>【選擇"Windows 8"】> 【按下"Refresh" 執行】

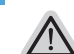

## 注意事項

- 筆記型電腦裡的個人化設定不會被改變。
- 筆記型電腦的設定值會被還原至出廠預設值。
- 由Windows市集所安裝的Apps會保留。
- 由網頁下載或光碟安裝的應用程式會被移除。
- 被移除的應用程式的清單會被儲存在桌面上。

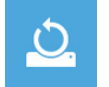

#### ■ 選擇Reset your PC- 復原電腦

【按下"Next"繼續下一步】>【選擇要被還原的作業系統】>【選擇「"Windows 8"】> 【選擇欲還原的方式】

- ▶ Just remove my files 只移除個人檔案 只移除個人檔案,但保留電腦設定值。
- ▶ Fully clean the drive 完整還原至出廠設定值 完整還原儲存裝置至出廠設定值,會花費較長的還原時間。
  - >【按下 "Reset" 執行】。

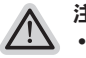

- **注意事項** 您所有的個人檔案與應用程式將會被移除。
- 所有的電腦設定值將會被還原至系統出廠值。

# 備註

žΞ

# Advanced options - 其它或進階選項

更多系統還原的進階設定。

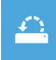

#### System Restore - 系統還原

選擇系統還原的記錄時間,將系統還原至該時間點。

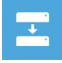

### System Image Recovery - 系統備份還原

使用之前備份的系統備份資料還原Windows系統。

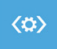

### Automatic Repair - 自動修復程序

自動修復及解決Windows系統問題。

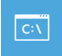

**Command Prompt -命令提示字元** 使用命令字元集執行進階的疑難排解。

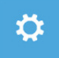

UEFI Firmware Settings -UEFI BIOS設定 重新啟動,變更UEFI BIOS設定值。

8

# 附錄

# ■保固及客服資訊:

相關保固條款及客服資訊請參考隨貨所附之保固保證書,或參考技嘉技術服務區網站。 http://www.gigabyte.tw/support-downloads/technical-support.aspx

# ■ FAQ :

相關常見問題請參考技嘉常見問題網站。 http://www.gigabyte.tw/support-downloads/faq.aspx 9